## Password Reset: CCC ONE® Estimating for Repair Facilities

| Overview                     | This job aid reviews the <b>Password Security</b> and <b>Reset</b> process for <b>CCC</b><br><b>ONE® Estimating Repair Facility</b> users. This job aid outlines the <b>password</b><br><b>security requirements</b> , version requirements, the steps to reset a<br><b>password</b> , and the steps for <b>an admin to reset a password</b> .                                                                                                    |
|------------------------------|----------------------------------------------------------------------------------------------------|
| CCC Password<br>Requirements | <ul> <li>Passwords expire every 90 days. If you enter an invalid password five times, the system will lock your account.</li> <li>To create a new Password, the following is required:</li> <li>Minimum of 8 characters</li> <li>At least one upper case letter</li> <li>At least one lower case letter</li> <li>At least one number</li> <li>No spaces</li> <li>No special characters</li> <li>Cannot contain parts of your username</li> <li>Cannot be one of the last 5 passwords</li> <li>Cannot be a common password (e.g. Password)</li> </ul> |

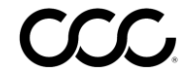

## Password Reset: CCC ONE® Estimating for Repair Facilities

Reset aTo reset a CCC ONE® Estimating password for a Repair Facility, at aPasswordminimum, you need the following CCC ONE® configuration:Version #: R30 (August release)

Follow the steps below to reset a password.

| Step | Action                                                                            |
|------|-----------------------------------------------------------------------------------|
| 1    | Click on the <b>Configure</b> menu, then select <b>My Account</b> .               |
|      | Reports - Configure - Tools - Searc                                               |
|      | My Account                                                                        |
|      | Profiles                                                                          |
|      |                                                                                   |
|      | The Settings>My Account section of cccone.com loads.                              |
| 2    | Settings > My Account                                                             |
|      | My Account                                                                        |
|      |                                                                                   |
|      |                                                                                   |
|      |                                                                                   |
|      | Add CHANGE PASSWORD                                                               |
|      |                                                                                   |
| 3    | Enter the following information:                                                  |
|      | Current Password                                                                  |
|      | New Password                                                                      |
|      | Confirm New Password                                                              |
|      | Change Password                                                                   |
|      | Please input your current password. Then input your new password twice to change. |
|      | Current Password *                                                                |
|      |                                                                                   |
|      | New Deserved *                                                                    |
|      |                                                                                   |
|      | Confirm New Password *                                                            |
|      |                                                                                   |
|      | Click Sava                                                                        |
| 4    | Click Save.                                                                       |
|      | SAVE CANCEL                                                                       |
|      |                                                                                   |
|      |                                                                                   |

Continued on next page

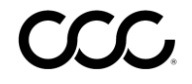

## Password Reset: CCC ONE® Estimating for Repair Facilities, Continued

Admin Reset Admin users can reset an employee's password as needed.

| Step | Action                                                                                                    |
|------|----------------------------------------------------------------------------------------------------|
| 1    | Click on the <b>Configure</b> menu, then select <b>Employees</b> .                                                                                                    |
| 2    | Select the Employee record and click Edit.  Search Results  New Employee C Refresh Print Preview Export to CSV  Active Employee ID Last Name First Name Display Name Primary Phone User ID Role  Active Employee ID Last Name First Name Display Name Primary Phone User ID Role  CCC ONE Mobile  Business Admin User  Content of the Edit of the Edit of the |
| 3    | Switch to the User tab and click Reset Password.                                                                                                    |

Follow the steps below to reset an employee's password.

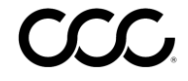